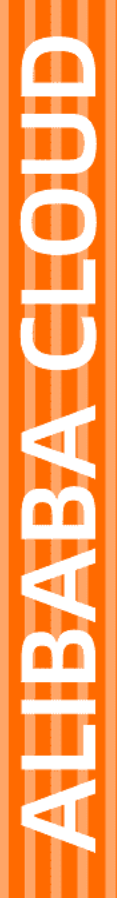

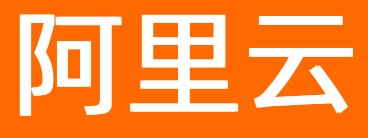

# 物联网平台 物联网平台公共云合集

文档版本: 20220511

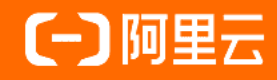

### 法律声明

阿里云提醒您在阅读或使用本文档之前仔细阅读、充分理解本法律声明各条款的内容。 如果您阅读或使用本文档,您的阅读或使用行为将被视为对本声明全部内容的认可。

- 您应当通过阿里云网站或阿里云提供的其他授权通道下载、获取本文档,且仅能用 于自身的合法合规的业务活动。本文档的内容视为阿里云的保密信息,您应当严格 遵守保密义务;未经阿里云事先书面同意,您不得向任何第三方披露本手册内容或 提供给任何第三方使用。
- 未经阿里云事先书面许可,任何单位、公司或个人不得擅自摘抄、翻译、复制本文 档内容的部分或全部,不得以任何方式或途径进行传播和宣传。
- 由于产品版本升级、调整或其他原因,本文档内容有可能变更。阿里云保留在没有 任何通知或者提示下对本文档的内容进行修改的权利,并在阿里云授权通道中不时 发布更新后的用户文档。您应当实时关注用户文档的版本变更并通过阿里云授权渠 道下载、获取最新版的用户文档。
- 4. 本文档仅作为用户使用阿里云产品及服务的参考性指引,阿里云以产品及服务的"现状"、"有缺陷"和"当前功能"的状态提供本文档。阿里云在现有技术的基础上尽最大努力提供相应的介绍及操作指引,但阿里云在此明确声明对本文档内容的准确性、完整性、适用性、可靠性等不作任何明示或暗示的保证。任何单位、公司或个人因为下载、使用或信赖本文档而发生任何差错或经济损失的,阿里云不承担任何法律责任。在任何情况下,阿里云均不对任何间接性、后果性、惩戒性、偶然性、特殊性或刑罚性的损害,包括用户使用或信赖本文档而遭受的利润损失,承担责任(即使阿里云已被告知该等损失的可能性)。
- 5. 阿里云网站上所有内容,包括但不限于著作、产品、图片、档案、资讯、资料、网站架构、网站画面的安排、网页设计,均由阿里云和/或其关联公司依法拥有其知识产权,包括但不限于商标权、专利权、著作权、商业秘密等。非经阿里云和/或其关联公司书面同意,任何人不得擅自使用、修改、复制、公开传播、改变、散布、发行或公开发表阿里云网站、产品程序或内容。此外,未经阿里云事先书面同意,任何人不得为了任何营销、广告、促销或其他目的使用、公布或复制阿里云的名称(包括但不限于单独为或以组合形式包含"阿里云"、"Aliyun"、"万网"等阿里云和/或其关联公司品牌,上述品牌的附属标志及图案或任何类似公司名称、商号、商标、产品或服务名称、域名、图案标示、标志、标识或通过特定描述使第三方能够识别阿里云和/或其关联公司)。
- 6. 如若发现本文档存在任何错误,请与阿里云取得直接联系。

## 通用约定

| 格式          | 说明                                        | 样例                                              |
|-------------|-------------------------------------------|-------------------------------------------------|
| ⚠ 危险        | 该类警示信息将导致系统重大变更甚至故<br>障,或者导致人身伤害等结果。      | ⚠ 危险 重置操作将丢失用户配置数据。                             |
| ▲ 警告        | 该类警示信息可能会导致系统重大变更甚<br>至故障,或者导致人身伤害等结果。    | <ul> <li></li></ul>                             |
| 〔〕) 注意      | 用于警示信息、补充说明等,是用户必须<br>了解的内容。              | 大意<br>权重设置为0,该服务器不会再接受新<br>请求。                  |
| ? 说明        | 用于补充说明、最佳实践、窍门等 <i>,</i> 不是<br>用户必须了解的内容。 | ⑦ 说明<br>您也可以通过按Ctrl+A选中全部文<br>件。                |
| >           | 多级菜单递进。                                   | 单击设置> 网络> 设置网络类型。                               |
| 粗体          | 表示按键、菜单、页面名称等UI元素。                        | 在 <b>结果确认</b> 页面,单击 <b>确定</b> 。                 |
| Courier字体   | 命令或代码。                                    | 执行    cd /d C:/window    命令,进入<br>Windows系统文件夹。 |
| 斜体          | 表示参数、变量。                                  | bae log listinstanceid                          |
| [] 或者 [alb] | 表示可选项,至多选择一个。                             | ipconfig [-all -t]                              |
| {} 或者 {a b} | 表示必选项,至多选择一个。                             | switch {active stand}                           |

## 目录

| 1.设备划归      | 05 |
|-------------|----|
| 1.1. 设备分发   | 05 |
| 1.2. 设备授权   | 12 |
| 1.2.1. 授权设备 | 12 |
| 1.2.2. 授权产品 | 16 |
| 2.技术白皮书     | 20 |

# 1.设备划归

## 1.1. 设备分发

物联网平台通过设备分发实现设备跨地域、跨实例或跨账号的分发。分发后,物联网平台下发新的连接地址 给设备,设备本地固化收到信息之后,直接连接新的地址,免去二次烧录设备信息。

#### 使用场景

设备分发功能适用于以下场景:

- 设备提前烧录:在设备出厂时,无需对设备的不同地域和不同实例的连接信息进行硬编码,仅需对设备统一烧录全球统一接入点信息(无地域信息)。设备出厂后,在物联网平台控制台对设备集中进行跨地域分发,实现设备全球接入。
- 业务迁移:由于业务的迁移,需要更改设备的接入地域或接入实例,可通过设备分发,实现设备跨地域、 跨实例、跨账号的变更。

针对使用场景, 支持以下分发策略:

- 指定地域:将设备分发到指定的地域、实例。如果能提前确认设备会接入到的地域、实例,推荐使用该策略,分发效率更高。
- 就近接入:设备可能会被拿到全球不同的地域使用,配置分发时在每个地域选择一个实例,设备接入时根据设备的IP位置动态接入其中距离最近的地域。这样设备无论在哪,都能就近接入到指定地域。

| 使用 | 说 | 眀 |
|----|---|---|
|----|---|---|

| 项目     | 说明                                                                                                    |
|--------|----------------------------------------------------------------------------------------------------|
| 分发范围   | <ul><li>支持在所有已开通物联网平台的地域之间分发设备。</li><li>支持多次分发。</li></ul>                                                                  |
| 跨账号分发  | <ul> <li>不支持在同地域的旧版公共实例内部进行设备分发。</li> <li>实例的详细说明,请参见查看实例终端节点。</li> <li>不支持就近接入策略。</li> </ul>                              |
| 指定地域分发 | <ul> <li>若仅分发产品,分发对象仅为产品数据,且不包含该产品下的设备数据。</li> <li>若分发设备,分发对象为分发策略中指定设备的数据,及其所属产品数据。</li> <li>分发对象说明,请参见设备分发对象。</li> </ul> |
| 就近接入分发 | <ul> <li>不支持仅分发产品。</li> <li>分发设备时,设备所属产品数据立即分发,设备数据根据设备接入的IP位置进行分发。</li> </ul>                                             |

#### 注意事项

- 设备分发时,若设备在线,该设备会被迫下线。
- 设备分发成功后,不能取消。
- 设备分发成功后,若配置OTA升级,需注意:

- 设备跨地域、跨实例分发成功:必须将物联网平台控制台切换到目标地域、目标实例后,再配置OTA升级。
- 设备跨账号分发成功:由接收者配置OTA升级,升级包请从分发者获取。

OTA升级的更多信息,请参见OTA升级概述。

• 同一产品和设备下,授权与转移功能,都不能和分发功能同时使用。

#### 设备分发对象

设备分发实现设备跨实例、跨地域或跨账号的分发。

设备分发后,除了设备本身,部分设备数据、产品数据也被随之分发,具体分发对象请参见下表。

| 分发对象 | 限制、说明                                                                                                    |
|------|----------------------------------------------------------------------------------------------------|
| 设备   | 单次分发最大设备数: 1,000。                                                                                                    |
| 设备数据 | 随设备分发设备证书(ProductKey、DeviceName和DeviceSecret),用于设备连接新<br>实例时的认证。<br>以下设备数据不会分发:<br>• 运行时数据:即设备状态、物模型数据、设备影子、文件、日志等设备运行时产生的<br>数据。<br>分发后,设备状态将变为未激活,设备成功重新连接物联网平台后,即被激活,可正<br>常上下线。其他已产生的运行时数据将保留在源地域、实例、账号,如设备再次分发<br>回原位置,可以继续使用。<br>• 拓扑关系、标签数据、设备分组数据会清空。 |
| 产品数据 | 分发产品信息、Topic类、物模型、数据解析脚本。但接收者在被分发产品下只允许查<br>看,不允许编辑、删除产品数据,即不可在控制台 <b>产品详情</b> 页面的 <b>产品信息、Topic</b><br><b>类列表、功能定义、数据解析</b> 页签,进行任何编辑或删除操作,也不可在被分发产品<br>下创建新设备。                                                                                              |
|      | <ul> <li>注意 设备分发成功后:</li> <li>在源实例的源产品下再创建设备时, DeviceName的值不可与已分发设备相同。</li> <li>若需删除已分发的设备,不可在目标实例中执行删除操作,请先将设备分发回源实例,然后在源实例的源产品中进行删除。</li> </ul>                                                                                                    |

#### 设备分发流程

- 对于新设备,需先在物联网平台控制台创建产品与设备,获取物联网平台颁发的设备证书 (ProductKey、DeviceName和DeviceSecret)。具体操作,请参见创建产品、单个创建设备或批量创建设 备。
- 2. 选择阿里云提供的4.x版本C Link SDK完成物理设备开发,或根据交互协议自行完成设备开发,使其实现如下功能。

⑦ 说明 推荐使用阿里云的C Link SDK完成设备开发,请参见设备分发概述。

控制台对设备进行分发后,设备应按如下流程与物联网平台建立连接:

i. 根据设备开发场景,选择以下方式,发起接口Bootstrap请求。

■ 阿里云C Link SDK接入方式

设备调用SDK封装的Bootstrap接口,携带ProductKey和DeviceName,向设备分发中心的全球统 一域名 https://iot-auth-global.aliyuncs.com 发送请求。

其中, Bootstrap功能开发的具体操作, 请参见概述。

#### ■ 非SDK的自行接入方式

按照如下协议内容,向 https://iot-auth-global.aliyuncs.com/auth/bootstrap 发送请求。

#### 请求参数

| 参数         | 是否必选 | 说明                                                               |
|------------|------|------------------------------------------------------------------|
| productKey | 必选   | 设备所属产品的ProductKey,从物联网平台控制台获取。<br>具体操作,请参见 <mark>单个创建设备</mark> 。 |
| deviceName | 必选   | 设备名称DeviceName,从物联网平台控制台获取。                                      |
| clientId   | 可选   | 客户端ID,长度不大于64个字符。                                                |
| version    | 可选   | 认证服务的版本号。                                                        |
| timestamp  | 可选   | 时间戳。时间戳不做时间窗口校验。                                                 |
| resources  | 可选   | 希望获取的资源描述,如MQTT。多个资源名称用逗号隔<br>开。                                 |

#### 返回参数

| 参数        | 类型     | 说明                |
|-----------|--------|-------------------|
| resources | Struct | 资源信息,如MQTT服务器地址等。 |

#### 请求示例

```
POST /auth/bootstrap HTTP/1.1
Host: iot-auth-global.aliyuncs.com
Content-Type: application/x-www-form-urlencoded
Content-Length: 123
productKey=123&timestamp=123&version=default&clientId=123&resources=mqtt&deviceNa
me=test
```

#### 返回示例

```
HTTP/1.1 200 OK
Server: Tengine
Date: Wed, 29 Mar 2017 13:08:36 GMT
Content-Type: application/json; charset=utf-8
Connection: close
{
  "code" : 200,
  "data" : {
   "resources" : {
      "mqtt" : {
       "host" : "xxx.iot-as-mqtt.cn-shanghai.aliyuncs.com",
       "port" : 1883
     }
   }
 },
  "message" : "success"
}
```

- ii. 设备分发中心根据分发的目标地域和实例(就近接入时,将根据设备IP位置动态判断目标地域和实例),返回设备目标实例接入点。
- iii. 设备可以通过设备证书(ProductKey、DeviceName、DeviceSecret)和分发服务返回给设备的实例接入点信息,使用MQTT协议与物联网平台建立连接。
  - 阿里云C Link SDK接入方式

建议使用SDK 4.x版本进行设备接入。具体操作,请参见概述。

■ 非SDK的自行接入方式

使用Paho提供的嵌入式C语言MQTT开源工程进行设备接入。具体操作,请参见Paho-MQTT C接入 示例。 iv. (可选)控制台分发设备后,设备会收到如下MQTT消息,提示设备发生了分发,设备将被迫下 线。

MQTT消息,数据下行。

请求Topic: /sys/\${productKey}/\${deviceName}/thing/bootstrap/notify 。

#### Alink请求数据格式:

```
{
   "id": "XXX",
   "version": "1.0",
   "method": "thing.bootstrap.notify",
   "params": {
        "cmd": 0
    }
}
```

响应Topic: /sys/\${productKey}/\${deviceName}/thing/bootstrap/notify reply 。

Alink响应数据格式:

```
{
    "id": "XXX",
    "code":200,
    "data" : {}
}
```

↓ 注意 每次连接设备时,建议先完成上述的前3个流程,以免设备存储的接入点与物联网平台
 不一致,而导致设备连接失败。

设备也支持本地存储接入点信息,当本地连接信息丢失或连接失败时,可发起Bootstrap请求,重 新获取接入点信息。

#### 3. 完成设备开发后,针对不同情况进行以下操作:

 对于不具有设备分发能力的存量设备,通过OTA升级,升级到上一步中开发完成的版本,使设备获得 分发能力。具体操作,请参见OTA升级概述。

#### < ↓ 注意

不具有设备分发能力的存量设备,在进行设备分发前,必须通过OTA升级获得分发能力,否则在 控制台操作分发后,设备将无法正常连接到物联网平台。

#### ○ 对于新设备,要向设备烧录设备证书。具体操作,请参见烧录设备证书。

4. 根据业务需求在控制台操作设备分发,将设备分发到指定的地域、实例、账号。

#### i. 登录物联网平台控制台。

ii. 从顶部导航栏的地域下拉菜单选择**华东2(上海)**,切换到华东2(上海)地域。

⑦ 说明 这里选择地域仅为了进入设备分发功能,与分发设备的源地域、目标地域无关。

iii. 在**实例概览**页面,找到对应的实例,单击实例进入**实例详情**页面。

| ↓ 注意 在中国地域 | 成,目前仅华东2(       | (上海) 地域开通了2               | 公共实例服务。             |           |
|------------|-----------------|---------------------------|---------------------|-----------|
|            | 治 华东2(上海) Y     |                           |                     |           |
| 物联网平台      | 企业版实例           | ¥                         | 运行中                 | \$        |
| 实例概览       | 3               |                           | 3                   |           |
| 产品文档 🖸     | 全部实例            | ~                         |                     |           |
| 增值服务       | -               |                           |                     |           |
|            |                 |                           |                     | <b>并配</b> |
|            | tes delladar    | ✔ 标准型                     |                     |           |
|            | ☑ 逐行甲 ID: i     |                           |                     | 设备数       |
|            | 到期时间: 2022/06/0 | 5                         |                     | 2         |
|            |                 |                           |                     |           |
| <          |                 |                           |                     |           |
|            |                 | 购买企业版实例<br>企业版实例提供更丰富的功能, | 更好的数据隔离,更高的 SLA 保障。 |           |
|            |                 | 购买实例快速入门                  |                     |           |
|            |                 |                           |                     |           |

- iv. 在左侧导航栏,选择**设备划归 > 设备分发**。
- v. 在设备分发页面,单击设备分发。
- vi. 按照页面提示填写信息。

页面参数设置如下:

| 参数   | 描述                                                                 |
|------|--------------------------------------------------------------------|
| 分发方式 | 设备分发方式:<br>■ <b>本账号</b> :分发到本账号的其他地域、实例。<br>■ <b>跨账号</b> :分发到其他账号。 |
|      | ⑦ 说明 跨账号分发时,分发策略不支持就近接入。                                           |

| 参数   | 描述                                                                                                    |
|------|----------------------------------------------------------------------------------------------------|
| 目标账号 | 分发方式选择为跨账号时,需设置跨账号设备分发的接收者。<br>选择目标账号的填写形式:                                                                                                    |
| 授权码  | 填写目标账号后,单击 <b>获取授权码</b> ,系统会向目标账号绑定的手机发送一条授<br>权码。授权码5分钟内有效,请联系设备接收者获取授权码。                                                                                                    |
| 源地域  | 要分发的设备所在的地域。                                                                                                    |
| 源实例  | 要分发的设备所在的实例。                                                                                                    |
| 分发策略 | 设备分发策略:<br><ul> <li>指定地域:将设备分发到指定地域。</li> <li>就近接入:选择多个地域,设备将根据设备的IP位置动态接入其中距离最近的地域。</li> </ul>                                                                                                    |
| 目标地域 | 分发策略选择为 <b>指定地域</b> 时的参数。<br>选择设备要分发到的地域。                                                                                                    |
| 目标实例 | <ul> <li>分发策略选择为指定地域时的参数。</li> <li>设置设备要分发到的实例。</li> <li>● 分发方式选择为本账号时,选择目标实例。</li> <li>● 分发方式选择为跨账号时,填写目标实例ID,不填写默认为旧版公共实例。</li> <li>○ 注意 如果目标实例为新版公共实例或企业版实例,必须填写实例 ID。</li> <li>家例的详细说明,请参见查看实例终端节点。</li> </ul> |
| 地域范围 | 分发策略选择为 <b>就近接入</b> 时的参数。<br>选择设备可能分发到的多个目标地域。当可能分发到源地域时,源地域也需要选择。<br>若地域下有多个实例,可从下拉框选择要分发到的实例。                                                                                                    |

| 参数     | 描述                                                                              |
|--------|---------------------------------------------------------------------------------|
|        | 可通过两种方式选择要分发的设备:                                                                |
|        | 手动勾选:从产品列表选择设备所在的产品,再从设备列表选择设备。设备<br>列表翻页时会保持设备选中状态。                            |
| 设备选择方式 | 分发策略选择为 <b>指定地域</b> 时,如果不选择设备,则仅分发产品。                                           |
|        | <ul> <li>文件上传:上传设备分发列表文件。一个文件最多包含1,000条记录,格式为<br/>CSV,可单击下载模板获取文件模板。</li> </ul> |

vii. 单击确认。

物联网平台立即执行分发任务:

- 分发策略为指定地域: 将产品数据和设备数据分发到指定地域。
- 分发策略为就近接入:将产品数据分发到所有地域。而设备数据会在设备连接时,根据设备的IP位置 动态分发到就近地域。

请关注批次列表中显示的任务状态,可能出现以下几种状态:

| 状态      | 说明                                                                                                    |
|---------|----------------------------------------------------------------------------------------------------|
| 任务初始化中  | 正在初始化任务信息。                                                                                                |
| 分发任务进行中 | 正在执行分发任务。<br>如果长时间处于该状态,请您重试。                                                                             |
| 分发任务完成  | 已完成分发任务。<br>分发任务完成不代表所有设备都分发成功。各设备是否分发成功,可以单击任务对<br>应的 <b>下载分发结果</b> ,下载文件进行查看。部分设备分发失败可能是由于设备不存在<br>等原因。 |
| 分发任务异常  | 可能由于网络抖动导致分发任务异常,请您重试。如果重试后仍有问题,请联系客<br>服或提交工单处理。                                                         |

分发任务完成后,设备连接物联网平台时,将按步骤2中介绍的流程与目标地域和实例建立连接。

## 1.2. 设备授权

### 1.2.1. 授权设备

将设备授权给其他阿里云账号。授权后,被授权账号具有设备的查看和部分操作权限,及设备所属产品的查 看和使用权限。

#### 前提条件

设备所属产品已发布。

若产品未发布,请先发布产品。您可在该产品的**产品详情**页面,单击右上角**发布**,确认并勾选产品已具备 发布条件,然后单击**发布**,将产品发布上线。

#### 限制说明

- 目前仅华东2(上海)地域的旧版公共实例之间,支持授权设备。
   实例的详细说明,请参见查看实例终端节点。
- 授权后,您可以随时取消授权。
- 将设备授权给其他阿里云账号后,设备归属没有变更。被授权方账号拥有设备信息(除设备密钥)、设备 所属产品信息查看和部分设备操作的权限。
- 同一产品或同一设备下,授权与转移功能可以同时使用,授权与分发功能不可以同时使用。

#### 授权方操作步骤

- 1. 登录物联网平台控制台。
- 2. 在实例概览页面,找到对应的实例,单击实例进入实例详情页面。

| ☑ 注意 在中国地域,     | 目前仅华东2(_        | 上海)地域开通了公共                  | 实例服务。               |      |
|-----------------|-----------------|-----------------------------|---------------------|------|
| C-) 阿里云   命 工作台 | ✿ 华东2(上海) ∨     | ,                           |                     |      |
| 物联网平台           | 企业版实例           | <b>\$</b>                   | 运行中                 | \$   |
| 实例概览            | 3               |                             | 3                   |      |
| 产品文档记           | 全部实例            | ~                           |                     |      |
| 增值服务            | ~               |                             |                     |      |
|                 |                 |                             |                     | 升配续费 |
|                 | tes detudor     | 标准型                         |                     |      |
|                 | ♥ 运行中           |                             |                     | 设备数  |
|                 | 到期时间: 2022/06/0 | )6                          |                     | 2    |
|                 |                 |                             |                     |      |
| <               |                 |                             |                     |      |
|                 |                 | 购买企业版买例<br>企业版实例提供更丰富的功能, I | 更好的数据隔离,更高的 SLA 保障。 |      |
|                 |                 | 购买实例快速入门                    |                     |      |
|                 |                 |                             |                     |      |

3. 在左侧导航栏,选择设备划归>设备授权。

- 4. 在设备授权页面,单击授权设备。
- 5. 在弹出对话框中,选择要授权的设备,输入被授权方的阿里云账号ID,单击确定。

| 授权设备               | ×      |
|--------------------|--------|
| * 产品               |        |
| 天气宣询工具             | $\sim$ |
| * 设备               |        |
| WeatherQdevice     | ~      |
| 授权方式               |        |
| ● 目标账号名称 ○ 目标账号 ID |        |
|                    |        |
|                    |        |
|                    | 确定取消   |
|                    |        |

| 参数   | 说明                                                                                                    |
|------|----------------------------------------------------------------------------------------------------|
| 产品   | 选择要授权的设备所属产品。                                                                                                    |
| 设备   | 选择要授权的设备。                                                                                                    |
| 授权方式 | 选择按目标账号名称或目标账号ID授权,填入被授权方阿里云账号名称或账号ID。<br>被授权方查看账号ID的方法:被授权方阿里云主账号登录 <mark>阿里云官网</mark> ,在页面右上<br>角,单击用户头像,即可进入 <b>安全设置</b> 页面,查看账号ID。 |

#### 6. 单击确定,完成授权操作。

设备的查看和操作权限,及所属产品的查看权限,均授予被授权方。

在**设备**页签下,列表显示已授权设备;在**产品**页签下,列表显示已授权设备所属产品。

| ← 公共实例 | 物類與平台 / 设备地目 / 设备提权                              |                |            |                     |      |
|--------|--------------------------------------------------|----------------|------------|---------------------|------|
| 设备管理   | 设备授权                                             |                |            |                     |      |
| 7*80   | 产品 ·设备                                           |                |            |                     |      |
| 设备     | 1860226時 18602年品<br>議論入班収用中的阿爾云账号D Q 議論入 Product | Key Q          |            |                     |      |
| 分组     | □                                                | DeviceName     | ProductKey | 接切时间                | 操作   |
| 任务     | · 201                                            | WeatherQdevice | 1.000      | 2021/06/17 14:24:17 | 取消破权 |
| CA 证书  |                                                  |                |            |                     |      |

7. (可选)在列表中单击设备或产品对应的取消授权并确认,被授权方即失去相应权限。

⑦ 说明 取消对产品的授权前,需要先取消对产品下的所有设备的授权。

#### 被授权方查看产品和设备

授权完成后,被授权方可查看已授权设备和其所属产品的信息。

- 1. 被授权方登录物联网平台控制台。
- 2. 在实例概览页面,找到对应的实例,单击实例进入实例详情页面。

↓ 注意 在中国地域,目前仅华东2(上海)地域开通了公共实例服务。

|        | 治 华东2(上海) V     |                        |          |                  |       |
|--------|-----------------|------------------------|----------|------------------|-------|
| 物联网平台  | 企业版实例           | ł                      | 1        | 运行中              | \$    |
| 实例概览   | 3               |                        |          | 3                |       |
| 产品文档 🖸 | 全部实例            | ~                      |          |                  |       |
| 增值服务   |                 |                        |          |                  |       |
|        |                 |                        |          |                  | 川毗 块裁 |
|        | tet Ottobe      | ┏ 标准型                  |          |                  |       |
|        | ✓ 运行中           |                        |          |                  | 设备数   |
|        | 到期时间: 2022/06/0 | 6                      |          |                  | 2     |
|        |                 |                        |          |                  |       |
| <      |                 |                        |          |                  |       |
|        |                 | 购买企业版实例<br>企业版实例提供更主富的 | 5功能, 更好的 | 数据隔离,更高的 SLA 保障。 |       |
|        |                 | 购买实例快速                 | eli)     |                  |       |
|        |                 |                        |          |                  |       |

- 3. 在左侧导航栏,选择设备管理 > 产品。
- 在产品页面,单击授权产品页签,然后在产品列表页签下,单击右上角用户,列表展示已授权给您的 产品。

| ← 公共实例         | 物類同平台 / 设备管理 / 产品  |      |            |      |                     |        |
|----------------|--------------------|------|------------|------|---------------------|--------|
| 设备管理 ^         | 产品(设备模型)           |      |            |      |                     |        |
| 产品             | 我的产品(1) 接权产品(1)    |      |            |      |                     |        |
| 12 <b>5</b>    | 产品列表 待确认的转移 🛛      |      |            |      |                     |        |
| 分组             |                    |      |            |      |                     |        |
| 任务             | BBEA Productikey Q |      |            |      |                     | AP ARS |
| CA IEH         | 产品名称               | 来源用户 | ProductKey | 节点类型 | (Ritectal)          | 操作     |
|                | 天气查询工具             | -    |            | 设备   | 2021/06/17 14:24:17 | 25     |
| 規則引撃           |                    |      |            |      |                     |        |
| <u>监控</u> 运维 ~ |                    |      |            |      |                     |        |

5. 单击产品对应的查看,在产品详情页面,查看产品的基本信息、Topic类、物模型等信息,配置服务端 订阅等。

? 说明 被授权方配置的服务端订阅不影响原产品的服务端订阅配置。

6. 在**产品详情**页面,选择**设备管理 > 授权设备列**表。

| ← 公共实例                                              | 物戰與平台 / 设备管理 / 产品 / 产品洋街 |                 |      |                        |                         |           |
|-----------------------------------------------------|--------------------------|-----------------|------|------------------------|-------------------------|-----------|
| 设备管理 ^                                              | ← 天气查询工具                 |                 |      |                        |                         |           |
| 产品                                                  | ProductKey t 200         |                 |      | 设备数 1                  |                         |           |
| (2 <b>%</b>                                         | 产品信息 Topic 类列表 功能定义      | 服务端订阅 设备管理 设备开发 |      |                        |                         |           |
| 分组                                                  | 转移设备列表 授权设备列表            |                 |      |                        |                         |           |
| (195<br>CA (F#)                                     | 調驗入 DeviceName Q         |                 |      |                        |                         |           |
| (1)(1)(2)(2)(1)(1)(1)(1)(1)(1)(1)(1)(1)(1)(1)(1)(1) | DeviceName               | 所规产品            | 节点类型 | 状态                     | 最后上地时间                  | 操作        |
| 加た辺境・                                               | WeatherQdevice           | 天气查询工具          | 设备   | <ul> <li>本送</li> </ul> | 2021/06/10 10:04:00.377 | <b>16</b> |

7. 单击设备对应的查看,在设备详情页面,查看设备信息、Topic列表等。

| 物联网平台 / じ                     | 地戰內平台 / 设备管理 / 产品 / 产品洋摘 / 设备洋销 |                      |        |      |      |            |                    |                         |          |                         |  |  |
|-------------------------------|---------------------------------|----------------------|--------|------|------|------------|--------------------|-------------------------|----------|-------------------------|--|--|
| ← WeatherQdevice <sup>■</sup> |                                 |                      |        |      |      |            |                    |                         |          |                         |  |  |
| 产品                            | 天气                              | 询工具 宣音 ProductKey 最制 |        |      |      |            |                    |                         |          |                         |  |  |
| 设备信息                          | Topic 3                         | 川表 物模型数据             | - 设备影子 | 文件管理 | 日志服务 | 在线调读       | ĉ                  |                         |          |                         |  |  |
| 设备信息                          |                                 |                      |        |      |      |            |                    |                         |          |                         |  |  |
| 产品名称                          |                                 | 天气查询工具               |        |      |      |            | ProductKey         | a t 复制                  | 地域       | 华东2 (上海)                |  |  |
| 节点类型                          |                                 | 设备                   |        |      |      | DeviceName | WeatherQdevice 👮 👼 | 认证方式                    | 设备密钥     |                         |  |  |
| 备注名称 👩                        |                                 | 编辑                   |        |      |      |            | IP地址               | 4                       | 固件版本     |                         |  |  |
| 创建时间                          |                                 | 2021/06/04 11:38:18  |        |      |      |            | 激活时间               | 2021/06/07 13:43:33:430 | 最后上线时间   | 2021/06/10 10:04:00.377 |  |  |
| 当前状态                          |                                 | 高线                   |        |      |      |            | 实时延迟 🔘             | 测此                      | 设备本地日志上报 | 已关闭                     |  |  |
| 设备扩展信息                        |                                 |                      |        |      |      |            |                    |                         |          |                         |  |  |
| SDK 语言                        |                                 | JS[Broswer           |        |      |      |            | 版本号                | 1.2.7                   | 模狙商      |                         |  |  |
| 模组信息                          | 128128 ·                        |                      |        |      |      |            |                    |                         |          |                         |  |  |
| 标签信息<br>设备标签: 无标名             | ∠ 編辑<br>S信息                     |                      |        |      |      |            |                    |                         |          |                         |  |  |

### 1.2.2. 授权产品

授权产品是将产品授权到公共池。作为硬件厂商,如果您的硬件在阿里云物联网市场售卖,您可将对应的产品授权到公共池,以方便阿里云物联网平台用户,查看产品相关信息。

#### 前提条件

设备所属产品已发布。

若产品未发布,请先发布产品。您可在该产品的**产品详情**页面,单击右上角**发布**,确认并勾选产品已具备 发布条件,然后单击**发布**,将产品发布上线。

#### 限制说明

• 目前仅华东2(上海)地域的旧版公共实例之间,支持授权产品。

实例的详细说明,请参见查看实例终端节点。

- 授权产品到公共池后, 阿里云物联网平台的所有用户均可以查看公共池中的产品。
- 授权产品不会改变产品的归属,您仍是产品的所有者,具有该产品的查看和管理权限。
- 同一产品或同一设备下,授权与转移功能可以同时使用,授权与分发功能不可以同时使用。

↓ 注意 授权不能取消,请谨慎操作。

#### 授权操作步骤

- 1. 登录物联网平台控制台。
- 2. 在实例概览页面,找到对应的实例,单击实例进入实例详情页面。

↓ 注意 在中国地域,目前仅华东2(上海)地域开通了公共实例服务。

|        | 16台 华东2(上海) >    |               |            |                                           |
|--------|------------------|---------------|------------|-------------------------------------------|
| 物联网平台  | 企业版实例            | ¥             | 运行中        | \$                                        |
| 实例概览   | 3                |               | 3          |                                           |
| 产品文档 🖸 | 全部实例             | ~             |            |                                           |
| 增值服务   |                  |               |            | 2日本 1日本 1日本 1日本 1日本 1日本 1日本 1日本 1日本 1日本 1 |
|        |                  |               |            | /18U ****                                 |
|        | ◎ 运行中            | ┏ 标准型         |            |                                           |
|        | ID: i            |               |            | 设备数<br><b>2</b>                           |
|        | 到期时间: 2022/06/06 | 5             |            |                                           |
|        |                  |               |            |                                           |
| K      |                  | 购买企业版实例       |            |                                           |
|        |                  | 企业版实例提供更丰富的功能 | 能, 更好的数据隔离 | ,更高的 SLA 保障。                              |
|        |                  | 购买实例快速入门      | ו          |                                           |
|        |                  |               |            |                                           |

- 3. 在左侧导航栏,选择**设备划归 > 设备授权**。
- 4. 在设备授权页面,单击授权产品。
- 5. 在弹出对话框中,选择要授权的产品,单击确定。

| ← 公共实例 |   | 物联网平台 / 设备划归 / 泛 | 當撥权               |                |              |            |  |                     |  |  |  |  |
|--------|---|------------------|-------------------|----------------|--------------|------------|--|---------------------|--|--|--|--|
| 设备管理   |   | 设备授权             | 设备授权              |                |              |            |  |                     |  |  |  |  |
| 产品     |   | 产品设备             |                   |                |              |            |  |                     |  |  |  |  |
| 设备     |   | 授权设备 授权产品        | 请输入授权用户的阿里云账号ID Q | 请输入 ProductKey | Q            |            |  |                     |  |  |  |  |
| 分组     |   | 授权用户             |                   | 阿里云账号 ID       |              | ProductKey |  | 授权时间                |  |  |  |  |
| 任务     |   |                  |                   | -              |              | 1000       |  | 2021/06/17 14:09:30 |  |  |  |  |
| CA 证书  |   |                  |                   |                |              |            |  |                     |  |  |  |  |
| 规则引擎   |   |                  |                   |                |              |            |  |                     |  |  |  |  |
| 监控运维   |   |                  |                   |                | 授权产品         | ×          |  |                     |  |  |  |  |
| 设备划归   |   |                  |                   |                | * 产品         |            |  |                     |  |  |  |  |
| 设备分发   |   |                  |                   |                | 空调           | ~          |  |                     |  |  |  |  |
| 设备授权   |   |                  |                   |                | 授权目标         |            |  |                     |  |  |  |  |
| 数据分析 已 |   |                  |                   |                | V IRIXPLATIO |            |  |                     |  |  |  |  |
| 视频服务   | ~ |                  |                   |                |              | 確定 取消      |  |                     |  |  |  |  |

6. 阅读协议并勾选对应的复选框,单击**确定**,将产品授权到公共池。

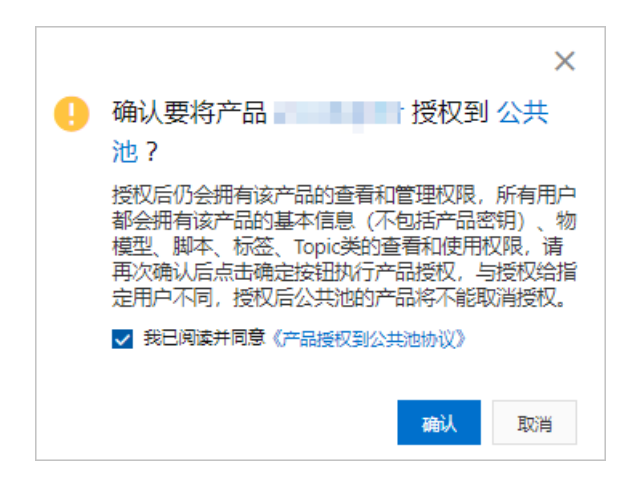

### 查看公共池产品

~

被授权到公共池的产品是公开的,所有阿里云物联网平台用户均可查看。

- 1. 登录物联网平台控制台。
- 2. 在实例概览页面,找到对应的实例,单击实例进入实例详情页面。

| L) | 注意 | 在中国地域, | 目前仅华东2 | (上海) | 地域开通了 | '公共实例服务。 |
|----|----|--------|--------|------|-------|----------|
|----|----|--------|--------|------|-------|----------|

|        | 16台 华东2(上海) >                                                    |                                        |                     |               |
|--------|------------------------------------------------------------------|----------------------------------------|---------------------|---------------|
| 物联网平台  | 企业版实例                                                            | ¥                                      | 运行中                 | \$            |
| 实例概览   | 3                                                                |                                        | 3                   |               |
| 产品文档 🖸 | 全部实例                                                             | ~                                      |                     |               |
| 増値服务   |                                                                  |                                        |                     | 升配 续费         |
|        | <ul> <li>♥ 运行中</li> <li>ID:</li> <li>到期时间: 2022/06/06</li> </ul> | 标准型                                    |                     | ·<br>设留数<br>2 |
|        |                                                                  | 购买企业版实例<br>企业版实例提供更丰富的功能,<br>购买实例 快速入门 | 更好的数据隔离,更高的 SLA 保障。 |               |

- 3. 在左侧导航栏,选择设备管理 > 产品。
- 4. 在**产品**页面,单击**授权产品**页签,然后在**产品列表**页签下,单击右上角**公共池**,列表展示公共池中的 产品。

⑦ 说明 用户需要已被其他用户授权任意设备,否则不能进入授权产品 > 产品列表页签。授权 设备相关说明,请参见授权设备。

| ← 公共实例         |   | 198776 / 28892 / P.S.  |              |            |             |                     |           |  |  |  |  |  |  |
|----------------|---|------------------------|--------------|------------|-------------|---------------------|-----------|--|--|--|--|--|--|
| 设备管理           | ~ | 产品(设备模型)               |              |            |             |                     |           |  |  |  |  |  |  |
| 产品             |   | <b>彩的产品(1) 接成产品(1)</b> |              |            |             |                     |           |  |  |  |  |  |  |
| 设备             |   | 产品列表 特殊认为转移 0          |              |            |             |                     |           |  |  |  |  |  |  |
| 分组             |   | Rife Antointy Q        |              |            |             |                     |           |  |  |  |  |  |  |
| 任务             |   | P546                   | <b>本须田</b> 户 | ProductKey | 有声学習        | 10510811A           |           |  |  |  |  |  |  |
| CA 证书          |   |                        |              |            |             |                     |           |  |  |  |  |  |  |
| 規則引擎           | , | 空海                     | -            | 1000       | 28          | 2021/06/17 14:13:51 | 20        |  |  |  |  |  |  |
| <u>脑控运维</u> 、  | / | 天气宣询工具                 |              | 10,000     | 没新          | 2021/06/17 14:04:26 | 26        |  |  |  |  |  |  |
| 设备划归           | - | 1070                   | 1            | 1000       | 2 <b>8</b>  | 2021/06/16 13:40:33 | 26        |  |  |  |  |  |  |
| 设备分发           |   |                        |              | 10-10-00   | (2 <b>%</b> | 2021/06/15 17:18:52 | 24        |  |  |  |  |  |  |
| 设备按权<br>数据分析 C |   |                        | -            |            | 2 <b>9</b>  | 2021/06/15 14:27:13 | <b>26</b> |  |  |  |  |  |  |
|                |   |                        |              |            |             |                     |           |  |  |  |  |  |  |

#### 5. 单击产品对应的查看,在产品详情页面,查看产品的详细信息。

| ← 公共实例   | NDAFFE / 必要要理 / PE / PEI/PE |                |                                         |       |      |      |       |                         |        |                     |  |
|----------|-----------------------------|----------------|-----------------------------------------|-------|------|------|-------|-------------------------|--------|---------------------|--|
| - 没备管理 へ | ← 空调                        |                |                                         |       |      |      |       |                         |        |                     |  |
| 产品       | ProductKey                  | ProductKey 📰 📰 |                                         |       |      |      | 记录数 1 |                         |        |                     |  |
| 设备       | 产品信息                        | Topic 类列组      | e 功能定义                                  | 服务端订阅 | 设备管理 | 设备开发 |       |                         |        |                     |  |
| 分组       | 产品维度                        |                |                                         |       |      |      |       |                         |        |                     |  |
| 任务       | 产品名称                        | 空调             | <ul><li>※</li><li>※</li><li>※</li></ul> |       |      |      | 节点类型  | 直连设备                    | 创建时间   | 2021/06/17 14:08:28 |  |
| 规则引擎 ~   | 所風品賞                        | 空港             |                                         |       |      |      | 数据格式  | ICA 视电数据推会 (Alink JSON) | 数据校验级别 | 器校验                 |  |
| 当空运進 ~   | 认证方式                        | 设备             | 设备密码                                    |       |      |      | 9535  | <ul> <li>已没布</li> </ul> | 连网协议   | WI-FI               |  |
| 设备划归 ^   | 产品增速                        | PERA -         |                                         |       |      |      |       |                         |        |                     |  |
| 设备分发     | E2246                       |                |                                         |       |      |      |       |                         |        |                     |  |
| 设备授权     | P 四時後: 元約後復第                |                |                                         |       |      |      |       |                         |        |                     |  |
| 数据分析 已   |                             |                |                                         |       |      |      |       |                         |        |                     |  |

## 2.技术白皮书

深入介绍阿里云物联网平台的技术特点,包括技术架构设计、核心功能优势、高可用保障能力等。

下载PDF, 了解技术详情:

- 五年磨一剑,深度剖析阿里云物联网平台技术架构。
- 多层次多维度解读连接、管理、运维、高可用等模块。
- 多场景解析如何保障上亿规模设备安全稳定接入。
- 全面展示技术实力,帮助企业CTO/CIO选型决策。

您可扫描以下二维码,开启阿里云物联网平台之旅。

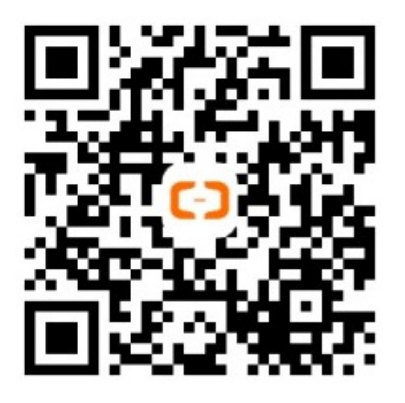